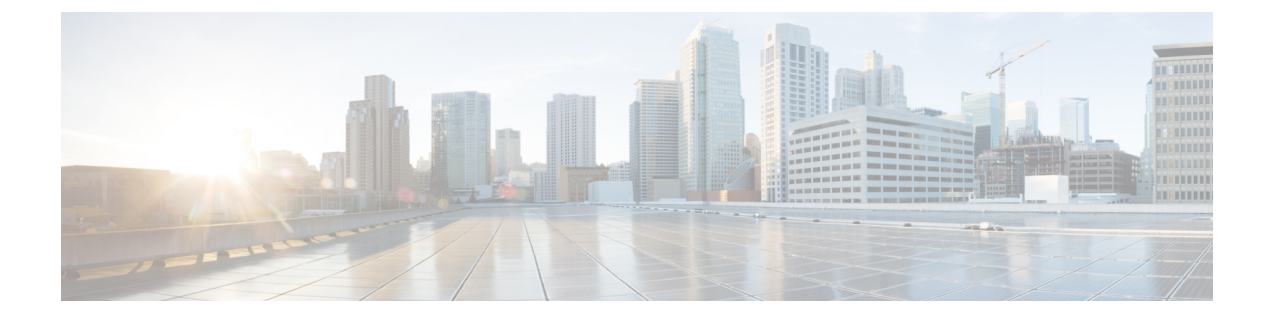

# Configuring the Setup for a Use Case in the Centralized Mode

This chapter contains the following sections:

- Configuring Cisco Nexus Data Broker For Centralized Mode Using The CLI, page 1
- Configuring Cisco Nexus Data Broker in Centralized Mode Using The GUI, page 4

# **Configuring Cisco Nexus Data Broker For Centralized Mode Using The CLI**

Complete the following steps to configure

# **SUMMARY STEPS**

- **1.** Create two connections.
- 2. Run Cisco Nexus Data Broker in Linux server.
- **3.** Verify that the of a package is there.
- **4.** Install ofa.
- 5. Configure OpenFlow switch.

# **DETAILED STEPS**

|        | Command or Action                            | Purpose |
|--------|----------------------------------------------|---------|
| Step 1 | Create two connections.                      |         |
| Step 2 | Run Cisco Nexus Data Broker in Linux server. |         |
| Step 3 | Verify that the ofa package is there.        |         |
| Step 4 | Install ofa.                                 |         |
| Step 5 | Configure OpenFlow switch.                   |         |

#### Run Cisco Nexus Data Broker in Linux server.

```
[root@rhel64-ndb-nxapi NDB3.0.0]#
[root@rhel64-ndb-nxapi NDB3.0.0]# ls
ndb1000-sw-app-k9-3.0.0.zip xnc
[root@rhel64-ndb-nxapi NDB3.0.0]#
 [root@rhel64-ndb-nxapi NDB3.0.0]# cd xnc/
[root@rhel64-ndb-nxapi xnc]# ls
bin configuration etc lib logs plugins runxnc.cmd runxnc.sh version.properties
work
[root@rhel64-ndb-nxapi xnc]# ./runxnc.sh -start
Running controller in background with PID: 11987, to connect to it please SSH to this host
on port 2400
[root@rhel64-ndb-nxapi xnc]#
Verify that the of a package is installed.
switch-1 - Switch
_____
switch-1#
switch-1# dir
       4096
               Jun 01 23:55:07 2016
                                     .patch/
       1044
               Aug 13 00:15:17 2014
                                     20140813 001215 poap 3799 init.log
```

```
16
             Aug 13 00:30:15 2014
                                   cert.err
     9255
             Jun 01 23:38:11 2016
                                   clean config
             May 12 22:11:57 2014
  2885642
                                   lltormtc-dplug-mzg.6.0.2.A3.0.23.bin
  4194304
             Sep 08 19:24:42 2014
                                   messages
     3752
             Mar 18 00:48:03 2014
                                   mts.log
 36825088
             Apr 19 18:47:44 2016
                                   n3500-uk9-kickstart.6.0.2.A6.5a.bin
 37472256
             Jun 01 23:43:34 2016
                                   n3500-uk9-kickstart.6.0.2.A8.0.15.bin
             Apr 19 18:49:37 2016
                                   n3500-uk9.6.0.2.A6.5a.bin
180349300
             Jun 01 23:42:07 2016
                                   n3500-uk9.6.0.2.A8.0.15.bin
190244286
 54343680
             Apr 24 05:27:43 2016
                                   ofa_mmemb-1.1.5-r3-n3000-SPA-k9.ova
     4096
             Mar 18 06:08:07 2014
                                   onep/
     3314
             Apr 25 18:14:18 2014
                                   sercert.p12
             Apr 19 18:58:37 2016
     1024
                                   sprom_cstruct 2 0 0
             Apr 19 18:59:22 2016
                                   sprom_cstruct_3_0_0
     1024
     4096
             Jan 01 03:25:17 2011
                                   vdc 2/
     4096
             Jan 01 03:25:17 2011
                                    vdc 3/
     4096
             Jan 01 03:25:17 2011
                                   vdc 4/
     4096
             Jun 01 23:31:49 2016
                                   virt_strg_pool_bf_vdc_1/
             Jun 01 23:31:49 2016
     4096
                                   virtual-instance/
     4096
             Aug 09 02:20:14 2014
                                   virtual-instance-stby-sync/
243671040
                                   xnclite_ofa_jdk1877.ova
             May 09 20:55:18 2016
             May 10 21:51:52 2016 xnclite_ofa_jdk1892.ova
243732480
```

```
Usage for bootflash://
1124974592 bytes used
770195456 bytes free
1895170048 bytes total
switch-1#
```

#### Install ofa.

switch-1#

switch-1# virtual-service install name of apackage of \_mmemb-1.1.5-r3-n3000-SPA-k9.ova
Note: Installing package 'bootflash:/ofa\_mmemb-1.1.5-r3-n3000-SPA-k9.ova' for virtual service
'ofa'. Once the install has finished, the VM may be activated. Use 'show virtual-service
list' for progress.

1

switch-1# sh virtual-service list

Virtual Service List:

| Name | Status    | Package Name                        |
|------|-----------|-------------------------------------|
|      |           |                                     |
| ofa  | Installed | ofa_mmemb-1.1.5-r3-n3000-SPA-k9.ova |

switch-1# configure Enter configuration commands, one per line. End with CNTL/Z. switch-1(config)# virtual-service ofa switch-1(config-virt-serv)# activate Note: Activating virtual-service 'ofa', this might take a few minutes. Use 'show virtual-service list' for progress. switch-1(config-virt-serv)# show virtual-service list

Virtual Service List:

| Name | Status    | Package Name                        |
|------|-----------|-------------------------------------|
| ofa  | Activated | ofa_mmemb-1.1.5-r3-n3000-SPA-k9.ova |

switch-1(config-virt-serv)#

## Configure OpenFlow switch.

I

switch-1(config-virt-serv)# openflow switch-1(config-ofa)# switch 1 switch-1(config-ofa-switch)# pipeline 203 switch-1(config-ofa-switch)# controller ipv4 10.16.206.161 port 6653 vrf management security none switch-1(config-ofa-switch)# sh int br

| Ethernet<br>Interface | VLAN | Туре | Mode   | Status | Reason |            | Speed  | Port<br>Ch # |
|-----------------------|------|------|--------|--------|--------|------------|--------|--------------|
| Eth1/1                | 1    | eth  | access | up     | none   |            | 10G(D) |              |
| Eth1/2                | 1    | eth  | access | down   | SFP no | t inserted | 10G(D) |              |
| Eth1/3                | 1    | eth  | access | up     | none   |            | 10G(D) |              |
| Eth1/4                | 1    | eth  | access | up     | none   |            | 10G(D) |              |
| Eth1/5                | 1    | eth  | access | down   | SFP no | t inserted | 10G(D) |              |
| Eth1/6                | 1    | eth  | access | down   | SFP no | t inserted | 10G(D) |              |
| Eth1/7                | 1    | eth  | access | down   | SFP no | t inserted | 10G(D) |              |
| Eth1/8                | 1    | eth  | access | down   | SFP no | t inserted | 10G(D) |              |
| Eth1/9                | 1    | eth  | access | down   | SFP no | t inserted | 10G(D) |              |
| Eth1/10               | 1    | eth  | access | down   | SFP no | t inserted | 10G(D) |              |
| Eth1/11               | 1    | eth  | access | down   | SFP no | t inserted | 10G(D) |              |
| Eth1/12               | 1    | eth  | access | down   | SFP no | t inserted | 10G(D) |              |
| Eth1/13               | 1    | eth  | access | down   | SFP no | t inserted | 10G(D) |              |
| Eth1/14               | 1    | eth  | access | down   | SFP no | t inserted | 10G(D) |              |
| Eth1/15               | 1    | eth  | access | down   | SFP no | t inserted | 10G(D) |              |
| Eth1/16               | 1    | eth  | access | down   | SFP no | t inserted | 10G(D) |              |
| Eth1/17               | 1    | eth  | access | down   | SFP no | t inserted | 10G(D) |              |
| Eth1/18               | 1    | eth  | access | down   | SFP no | t inserted | 10G(D) |              |
| Eth1/19               | 1    | eth  | access | down   | SFP no | t inserted | 10G(D) |              |
| Eth1/20               | 1    | eth  | access | down   | SFP no | t inserted | 10G(D) |              |
| Eth1/21               | 1    | eth  | access | down   | SFP no | t inserted | 10G(D) |              |
| Eth1/22               | 1    | eth  | access | down   | SFP no | t inserted | 10G(D) |              |
| Eth1/23               | 1    | eth  | access | down   | SFP no | t inserted | 10G(D) |              |
| Eth1/24               | 1    | eth  | access | down   | SFP no | t inserted | 10G(D) |              |
| Eth1/25               | 1    | eth  | access | down   | SFP no | t inserted | 10G(D) |              |
| Eth1/26               | 1    | eth  | access | down   | SFP no | t inserted | 10G(D) |              |
| Eth1/27               | 1    | eth  | access | down   | SFP no | t inserted | 10G(D) |              |
| Eth1/28               | 1    | eth  | access | down   | SFP no | t inserted | 10G(D) |              |
| Eth1/29               | 1    | eth  | access | down   | SFP no | t inserted | 10G(D) |              |
| Eth1/30               | 1    | eth  | access | down   | SFP no | t inserted | 10G(D) |              |
| Eth1/31               | 1    | eth  | access | down   | SFP no | t inserted | 10G(D) |              |
| Eth1/32               | 1    | eth  | access | down   | SFP no | t inserted | 10G(D) |              |
| Eth1/33               | 1    | eth  | access | down   | SFP no | t inserted | 10G(D) |              |
| Eth1/34               | 1    | eth  | access | down   | SFP no | t inserted | 10G(D) |              |
| Eth1/35               | 1    | eth  | access | down   | SFP no | t inserted | 10G(D) |              |
| Eth1/36               | 1    | eth  | access | down   | SFP no | t inserted | 10G(D) |              |
| Eth1/37               | 1    | eth  | access | down   | SFP no | t inserted | 10G(D) |              |
| Eth1/38               | 1    | eth  | access | down   | SFP no | t inserted | 10G(D) |              |
| Eth1/39               | 1    | eth  | access | down   | SFP no | t inserted | 10G(D) |              |
| Eth1/40               | 1    | eth  | access | down   | SFP no | t inserted | 10G(D) |              |
| Eth1/41               | 1    | eth  | access | down   | SFP no | t inserted | 10G(D) |              |
| Eth1/42               | 1    | eth  | access | down   | SFP no | t inserted | 10G(D) |              |

```
Eth1/431ethaccess downSFP not insertedEth1/441ethaccess downSFP not insertedEth1/451ethaccess downSFP not insertedEth1/461ethaccess downSFP not insertedEth1/471ethaccess upnoneEth1/481ethaccess downSFP not inserted
                                                                        10G(D) --
10G(D) --
                                                                          10G(D) --
                                                                          10G(D) --
                                                                          10G(D) --
                                                                          10G(D) --
Port VRF
                                                                       Speed MTU
                    Status IP Address
_____
                                                                         _____
mgmt0 -- up 10.16.206.129
                                                                       1000 1500
switch-1(config-ofa-switch)#
switch-1(config-ofa-switch)#
switch-1(config-ofa-switch)#
switch-1(config-ofa-switch)# of-port interface ethernet1/1-4
switch-1(config-ofa-switch)# of-port interface ethernet1/47
switch-1(config-ofa-switch)#
Switch-2
_____
switch-2(config-ofa-switch)# show virtual-service list
Virtual Service List:
Name
                         Status
                                            Package Name
                          _____
ofa
                        Activated ofa mmemb-1.1.5-r3-n3000-SPA-k9.ova
switch-2(config-ofa-switch)#
```

## What to Do Next

For centralized mode, complete the steps for configuring Cisco Nexus Data Broker using the GUI as outlined in the next section.

# Configuring Cisco Nexus Data Broker in Centralized Mode Using The GUI

After configuring the Cisco Nexus Data Broker using the CLI, complete the following steps:

| Step 1 | Open a new browser window and type https:// <ndb-ip>:8443.</ndb-ip> |
|--------|---------------------------------------------------------------------|
|        | a)                                                                  |

**Step 2** Configure the TAP and SPAN ports using the GUI.

| Cton A                                              | beleet switch 2 and configure the derivery ports.                                                                                                    |
|-----------------------------------------------------|----------------------------------------------------------------------------------------------------|
| Step 4                                              | Add switch 1 and switch 2 in NX-API as in auxiliary mode by enabling the <b>Set Auxiliary Node</b> option in the <b>Add Device</b> window.                                                                                                    |
| Step 5                                              | Click Nodes Learned to configure the mode.                                                                                                    |
| Step 6                                              | For switch 1, click on the OpenFlow device ID and change the <b>Operation Mode</b> in the <b>Update Node Information</b> window to <b>Proactive forwarding only</b> option.                                                                                                    |
| Step 7                                              | For switch 2, click on the OpenFlow device ID and change the <b>Operation Mode</b> in the <b>Update Node Information</b> window to <b>Proactive forwarding only</b> option.                                                                                                    |
| Step 8                                              | In the <b>Port Definition</b> window, click <b>Edit</b> for delivery port 1/1.                                                                                                    |
| Step 9                                              | Check the Enable Timestamp Tagging option in the Configure Ports window and click Submit.                                                                                                    |
| Step 10                                             | In the <b>Port Definition</b> window, click <b>Edit</b> for delivery port 1/2.                                                                                                    |
| Step 11                                             | Check the <b>Enable Timestamp Tagging</b> option in the <b>Configure Ports</b> window and click <b>Submit</b> .<br>After you configure the timestamp, the <b>TS-Tag</b> field is displayed next to the port under the <b>Port Configuration</b> tab.                                                                                                    |
|                                                     | You can view the monitoring devices in the Monitoring Devices tab.                                                                                                    |
| Step 12                                             | You can view the monitoring devices in the <b>Monitoring Devices</b> tab.<br>Add different traffic filters under the <b>Filters</b> tab.                                                                                                    |
| Step 12<br>Step 13                                  | You can view the monitoring devices in the <b>Monitoring Devices</b> tab.<br>Add different traffic filters under the <b>Filters</b> tab.<br>Click <b>Topology</b> to understand how the devices are learned.                                                                                                    |
| Step 12<br>Step 13<br>Step 14                       | You can view the monitoring devices in the <b>Monitoring Devices</b> tab.<br>Add different traffic filters under the <b>Filters</b> tab.<br>Click <b>Topology</b> to understand how the devices are learned.<br>Click <b>Connections</b> to create a connection.                                                                                                    |
| Step 12<br>Step 13<br>Step 14<br>Step 15            | You can view the monitoring devices in the <b>Monitoring Devices</b> tab.<br>Add different traffic filters under the <b>Filters</b> tab.<br>Click <b>Topology</b> to understand how the devices are learned.<br>Click <b>Connections</b> to create a connection.<br>Click <b>Add Connection</b> and add filters and the monitoring devices for connection 1.                                                                                                    |
| Step 12<br>Step 13<br>Step 14<br>Step 15<br>Step 16 | You can view the monitoring devices in the <b>Monitoring Devices</b> tab.<br>Add different traffic filters under the <b>Filters</b> tab.<br>Click <b>Topology</b> to understand how the devices are learned.<br>Click <b>Connections</b> to create a connection.<br>Click <b>Add Connection</b> and add filters and the monitoring devices for connection 1.<br>Add connection 2 in a similar way.<br>After the connections are created, view the connections in the <b>Connections</b> tab. |

## Example of the configuration on switch 1 and switch 2:

```
Switch 1 Configuration: switch-1
hardware profile tcam region racl 512
hardware profile tcam region ifacl 1024 double-wide
hardware profile forwarding-mode openflow-only
hardware internal mtc-usd ttag-eth-type 0x88b5
snmp-server user admin network-admin auth md5 0x188749ba5e1c6af881227235b1b14d04 priv
0x188749ba5e1c6af881227235b1b14d04 localizedkey
vlan 1
vrf context management
 ip route 0.0.0.0/0 10.16.206.1
interface Ethernet1/1
  no lldp transmit
  spanning-tree bpdufilter enable
  mode openflow
  no shutdown
interface Ethernet1/2
  no lldp transmit
  spanning-tree bpdufilter enable
  mode openflow
 no shutdown
interface Ethernet1/3
  no lldp transmit
  switchport mode trunk
  spanning-tree bpdufilter enable
```

mode openflow no shutdown interface Ethernet1/4 no lldp transmit switchport mode trunk spanning-tree bpdufilter enable mode openflow no shutdown interface Ethernet1/5 no shutdown interface Ethernet1/6 no shutdown interface Ethernet1/7 no shutdown interface Ethernet1/8 no shutdown interface Ethernet1/9 no shutdown interface Ethernet1/10 no shutdown interface Ethernet1/11 no shutdown interface Ethernet1/12 no shutdown interface Ethernet1/13 no shutdown interface Ethernet1/14 no shutdown interface Ethernet1/15 no shutdown interface Ethernet1/16 no shutdown interface Ethernet1/17 no shutdown interface Ethernet1/18 no shutdown interface Ethernet1/19 no shutdown interface Ethernet1/20 no shutdown interface Ethernet1/21 no shutdown interface Ethernet1/22 no shutdown interface Ethernet1/23 no shutdown interface Ethernet1/24 no shutdown interface Ethernet1/25 no shutdown

interface Ethernet1/26 no shutdown interface Ethernet1/27 no shutdown interface Ethernet1/28 no shutdown interface Ethernet1/29 no shutdown interface Ethernet1/30 no shutdown interface Ethernet1/31 no shutdown interface Ethernet1/32 no shutdown interface Ethernet1/33 no shutdown interface Ethernet1/34 no shutdown interface Ethernet1/35 no shutdown interface Ethernet1/36 no shutdown interface Ethernet1/37 no shutdown interface Ethernet1/38 no shutdown interface Ethernet1/39 no shutdown interface Ethernet1/40 no shutdown interface Ethernet1/41 no shutdown interface Ethernet1/42 no shutdown interface Ethernet1/43 no shutdown interface Ethernet1/44 no shutdown interface Ethernet1/45 no shutdown interface Ethernet1/46 no shutdown interface Ethernet1/47 no lldp transmit spanning-tree bpdufilter enable mode openflow no shutdown interface Ethernet1/48 no shutdown

interface mgmt0

```
vrf member management
  ip address 10.16.206.129/24
line console
line vty
boot kickstart bootflash:/n3500-uk9-kickstart.6.0.2.A8.0.15.bin
boot system bootflash:/n3500-uk9.6.0.2.A8.0.15.bin
openflow
  switch 1
   pipeline 203
    controller ipv4 10.16.206.161 port 6653 vrf management security none
    of-port interface ethernet1/1-4
    of-port interface ethernet1/47
virtual-service ofa
 activate
_____
Switch 2 Configuration : switch-2
hardware profile tcam region racl 512
hardware profile tcam region ifacl 1024 double-wide
hardware profile forwarding-mode openflow-only
hardware internal mtc-usd ttag-eth-type 0x88b5
snmp-server user admin network-admin auth md5 0xb7289bc7f348c5044b495f93bac10137 priv
0xb7289bc7f348c5044b495f93bac10137 localizedkey
vlan 1
vrf context management
  ip route 0.0.0/0 10.16.206.1
interface Ethernet1/1
  no lldp transmit
  ttaq
  switchport mode trunk
  spanning-tree bpdufilter enable
  mode openflow
 no shutdown
interface Ethernet1/2
 no lldp transmit
  ttaq
  switchport mode trunk
  spanning-tree bpdufilter enable
  mode openflow
  no shutdown
interface Ethernet1/3
  no shutdown
interface Ethernet1/4
 no shutdown
interface Ethernet1/5
  no shutdown
interface Ethernet1/6
  no shutdown
interface Ethernet1/7
 no shutdown
interface Ethernet1/8
  no shutdown
interface Ethernet1/9
 no shutdown
interface Ethernet1/10
  no shutdown
interface Ethernet1/11
  no shutdown
```

interface Ethernet1/12 no shutdown interface Ethernet1/13 no shutdown interface Ethernet1/14 no shutdown interface Ethernet1/15 no shutdown interface Ethernet1/16 no shutdown interface Ethernet1/17 no shutdown interface Ethernet1/18 no shutdown interface Ethernet1/19 no shutdown interface Ethernet1/20 no shutdown interface Ethernet1/21 no shutdown interface Ethernet1/22 no shutdown interface Ethernet1/23 no shutdown interface Ethernet1/24 no shutdown interface Ethernet1/25 no shutdown interface Ethernet1/26 no shutdown interface Ethernet1/27 no shutdown interface Ethernet1/28 no shutdown interface Ethernet1/29 no shutdown interface Ethernet1/30 no shutdown interface Ethernet1/31 no shutdown interface Ethernet1/32 no shutdown interface Ethernet1/33 no shutdown interface Ethernet1/34 no shutdown interface Ethernet1/35 no shutdown

interface Ethernet1/36

```
no shutdown
interface Ethernet1/37
 no shutdown
interface Ethernet1/38
  no shutdown
interface Ethernet1/39
 no shutdown
interface Ethernet1/40
 no shutdown
interface Ethernet1/41
  no shutdown
interface Ethernet1/42
 no shutdown
interface Ethernet1/43
  no shutdown
interface Ethernet1/44
 no shutdown
interface Ethernet1/45
  no shutdown
interface Ethernet1/46
  no shutdown
interface Ethernet1/47
  no lldp transmit
  spanning-tree bpdufilter enable
  mode openflow
  no shutdown
interface Ethernet1/48
 no shutdown
interface mgmt0
  vrf member management
  ip address 10.16.206.130/24
line console
line vty
boot kickstart bootflash:/n3500-uk9-kickstart.6.0.2.A8.0.15.bin
boot system bootflash:/n3500-uk9.6.0.2.A8.0.15.bin
openflow
  switch 1
   pipeline 203
    controller ipv4 10.16.206.154 port 6653 vrf management security none
    controller ipv4 10.16.206.161 port 6653 vrf management security none
    of-port interface ethernet1/1-2
    of-port interface ethernet1/47
virtual-service ofa
  activate
```